## Bekijk de status van de optische module op een Switch via de opdrachtregel-interface (CLI)

#### Doel

Dit artikel bevat instructies hoe u de status van de Optische Module op uw switch kunt bekijken via de Opdracht Line Interface (CLI).

### Inleiding

Met de Cisco Small Business Series Switches kunt u in hun optische modules een Small Formfactor Pluggable (SFP) transceiver aansluiten om glasvezelkabels aan te sluiten. Wanneer de glasvezelkabel en transceiver op de juiste manier in de switch zijn aangesloten, moet u de huidige informatie voor de optische verbinding kunnen bekijken, die u helpt deze verbinding te beheren. Ook kunt u in het geval van een storing de verbinding problemen oplossen met de informatie over de status van de optische module.

De volgende GE SFP-transceivers (1000 Mbps) worden ondersteund:

- MGBBX1: 1000BASE-BX-20U SFP-transceiver, voor single-mode glasvezel, 1310 nm golflengte, ondersteunt tot 40 km.
- MGBLH1: 1000BASE-LH SFP-transceiver, voor single-mode glasvezel, 1310 nm golflengte, ondersteunt tot 40 km.
- MGBLX1: 1000BASE-LX SFP-transceiver, voor single-mode glasvezel, 1310 nm golflengte, ondersteunt tot 10 km.
- MGBSX1:1000BASE-SX SFP-transceiver, voor multi-mode glasvezel, 850 nm golflengte, ondersteunt tot 550 m.
- MGBT1: 1000BASE-T SFP-transceiver voor categorie 5 koperen draad ondersteunt tot 100 m.

De volgende XG SFP+ (10.000 Mbps) transceivers worden ondersteund:

- Cisco SFP-10GSR
- Cisco SFP-10GBLM
- Cisco SFP-10GBASE-LR

De volgende XG passieve kabels of Twinaxiale bekabeling/Direct Attach Copper (Twinax/DAC) worden ondersteund:

- Cisco SFP-H10GCU1m-module
- Cisco SFP-H10GCU3m
- Cisco SFP-H10GCU5m

#### Toepasselijke apparaten | Versie firmware

- SX350 | 2.2.8.04 (laatste download)
- SG350X-software | 2.2.8.04 (laatste download)
- SX550X | 2.2.8.04 (laatste download)

# Bekijk de status van de optische module van uw Switch via de CLI

Stap 1. Meld u aan bij de switch-console. De standaardwaarden voor gebruikersnaam en wachtwoord zijn cisco/cisco. Als u een nieuwe gebruikersnaam of wachtwoord heeft geconfigureerd, moet u deze inloggegevens gebruiken.

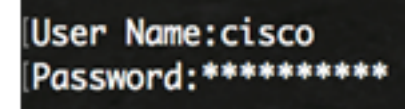

Opmerking: In dit voorbeeld, wordt de switch benaderd door telnet.

Stap 2. In de bevoorrechte EXEC-modus van de switch, gebruik de opdracht Glasvezel-poortenglasvezel-transceiver door het volgende in te voeren:

SG350X#show fiber-ports optical-transceiver[interface interface-id]

• interface-id - (optioneel) Specificeer een Ethernet-poort-ID.

**Opmerking:** In dit voorbeeld wordt de interface 1/0/3 gebruikt.

| ISG350X | show | fiber-p     | ports opt         | tical-tro       | ansceive                   | r interfo                 | ace te1/0/3 |
|---------|------|-------------|-------------------|-----------------|----------------------------|---------------------------|-------------|
| Port    |      | Temp<br>[C] | Voltage<br>[Volt] | Current<br>[mA] | Output<br>Power<br>[mWatt] | Input<br>Power<br>[mWatt] | LOS         |
|         | /3   | 0           | 0.0               | 0.0             | 1.00                       | 1.00                      | <br>No      |

De tabel met de status Optische module geeft de volgende informatie weer:

- Port het poortnummer waarop de SFP is aangesloten.
- Temperatuur De temperatuur (in Celsius) waarop de SFP is geactiveerd.
- voltage bedrijfsspanning van SFP's.
- Lopend SFP's huidig verbruik.
- uitgangsvermogen transmissietranspliet van het optische vermogen.
- Invoervoeding Ontvangen optische voeding.
- LOS The Loss of Signal (LOS) meldt het lokale SFP-signaalverlies. Mogelijke waarden zijn Ja, Nee, of N/A.

**Opmerking:** In dit voorbeeld wordt de gedetailleerde versie dus gebruikt, alle SFP-poorten worden weergegeven.

| SG350X#show fiber-ports optical-transceiver                                     |                    |                          |                                                                                                    |                                                                                        |                                                                                |                                                                                                    |  |  |  |  |
|---------------------------------------------------------------------------------|--------------------|--------------------------|----------------------------------------------------------------------------------------------------|----------------------------------------------------------------------------------------|--------------------------------------------------------------------------------|----------------------------------------------------------------------------------------------------|--|--|--|--|
| Port                                                                            | Temp<br>[C]        | Voltage<br>[Volt]        | Current<br>[mA]                                                                                                    | Output<br>Power<br>[mWatt]                                                             | Input<br>Power<br>[mWatt]                                                      | LOS                                                                                                    |  |  |  |  |
| te1/0/1<br>te1/0/2<br>te1/0/3<br>te1/0/4                                        | 0<br>N/A<br>0<br>0 | 0.0<br>N/A<br>0.0<br>0.0 | 0.0<br>N/A<br>0.0<br>0.0                                                                                                    | 1.00<br>N/A<br>1.00<br>1.00                                                            | 1.00<br>N/A<br>1.00<br>1.00                                                    | No<br>N/A<br>No<br>No                                                                                         |  |  |  |  |
| Temp<br>Voltage<br>Current<br>Output Power<br>Input Power<br>LOS<br>N/A - Not A | er<br>Availab      | le, N/S ·                | <ul> <li>Intern</li> <li>Intern</li> <li>Measur</li> <li>Measur</li> <li>Measur</li> <li>Loss of</li> <li>Not Sup</li> </ul> | nally med<br>nally med<br>red TX bi<br>red TX ou<br>red RX re<br>of signal<br>oported, | asured to<br>asured so<br>ias curre<br>utput poo<br>eceived p<br>l<br>W - Warn | ransceiver temperature<br>upply voltage<br>ent<br>wer in milliWatts<br>power in milliWatts<br>ning, E - Error |  |  |  |  |

U hebt nu de Optical Module Status van uw switch via de CLI bekeken.